# How to install R and RStudio

#### Hannu Kahra

#### February 25, 2022

### 1 R

- Go to http://www.r-project.org/  $\implies$  CRAN and choose a location close to you.
- Go to Download and Install R.
- Assuming your OS is Windows, choose Download R for Windows.
- Choose Download R 4.1.2 for Windows (45 megabytes, 32/64 bit) and save the file (usually it goes to the downloads folder).
- Install the program by following the instructions.

 If your OS is Vista on Windows 7 it is better to right-click the mouse and choose Run as administrator.

- Open R by right-clicking the icon on the desktop and choose **Run as** adminstrator.
- In R, type
  - > update.packages()
- $\bullet \ Close \ R$
- You have to install an editor, RStudio

## 2 RStudio

- Go to http://rstudio.org/ and install RStudio following the instructions (right-click the mouse when installing and choose Run as administrator).
- Click the RStudio icon on the desktop and RStudio and R are ready to be used.